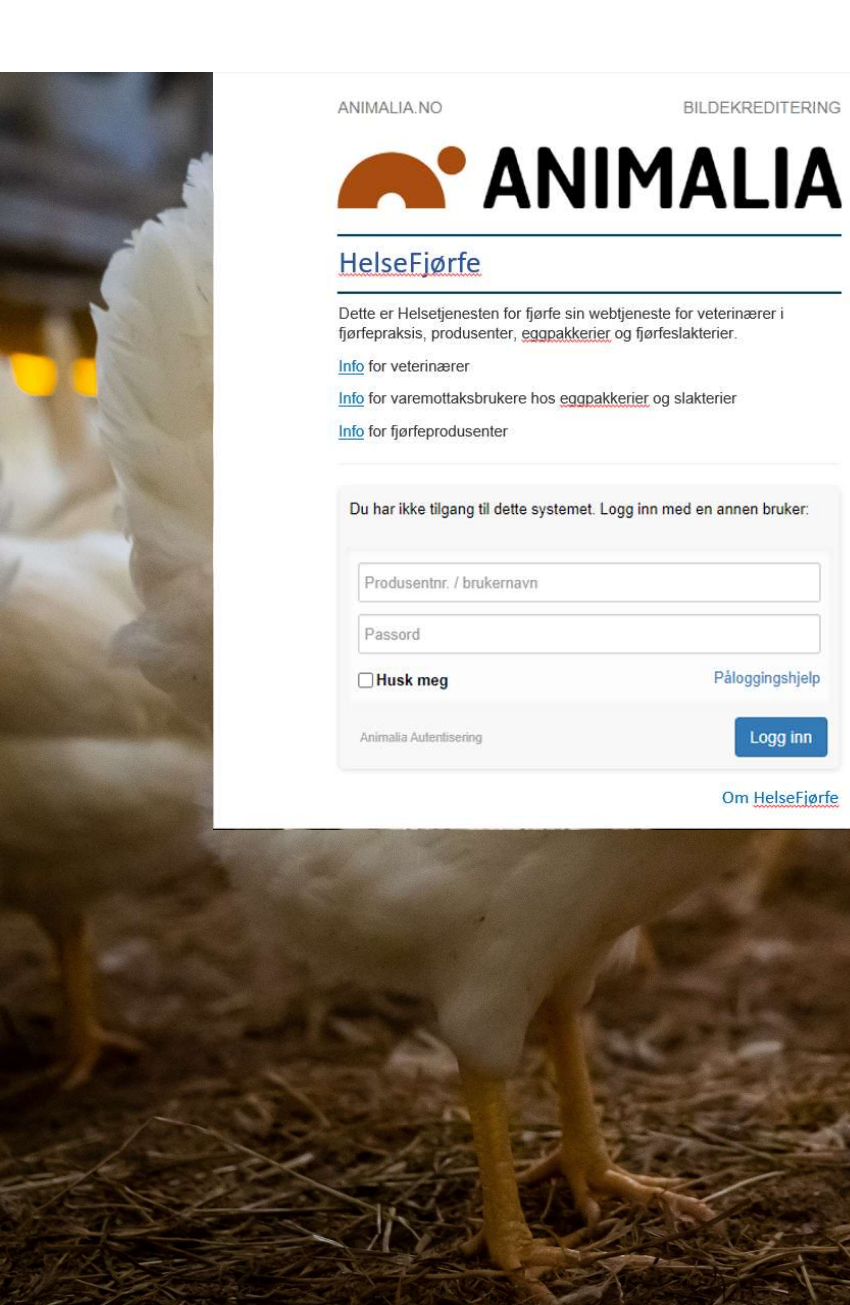

Påloggingshjelp

Logg inn

Om HelseFjørfe

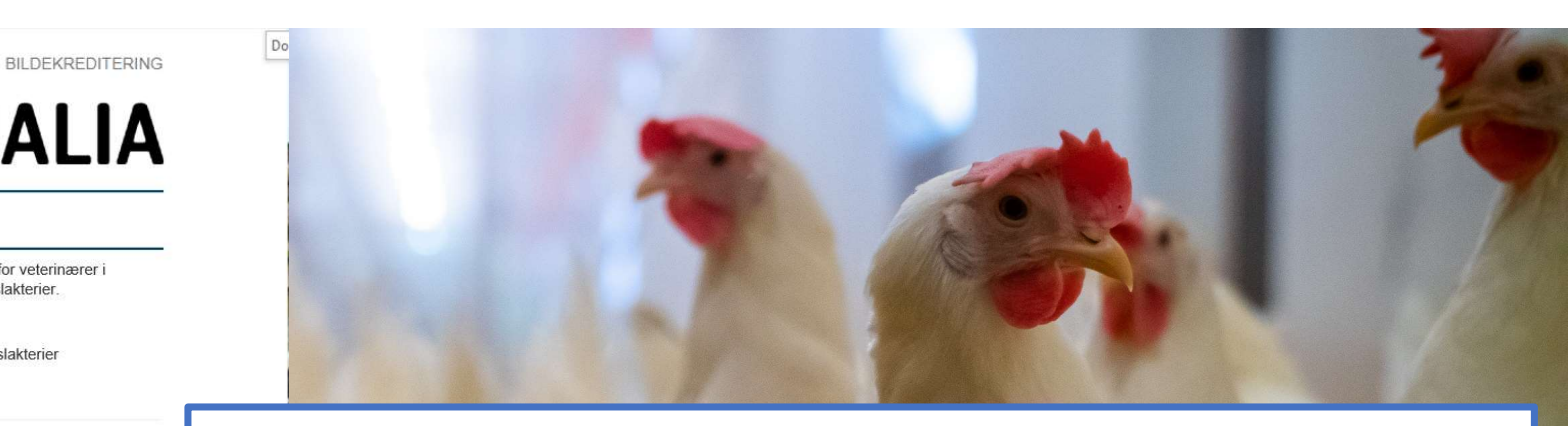

#### Innlegging av helse- og deklarasjonsskjema i HelseFjørfe

I henhold til DVP Verpehøns skal alle oppalere laste opp helse- og deklarasjonsskjema til eggprodusentene i HelseFjørfe\*

- **For oppalere:** Denne <u>veilederen</u> viser deg steg for steg hvordan du laster opp dine skjema og hvor de er å finne.
- **For eggprodusenter:** Her vises også hvor du som eggprodusent finner • skjemaene under ditt dyrehold i HelseFjørfe.
- For annen veiledning i bruk av HelseFjørfe se https://animalia.no/helsefjorfe-produsent

\*Gjelder fra 1.1.2023. For andre er dette frivillig

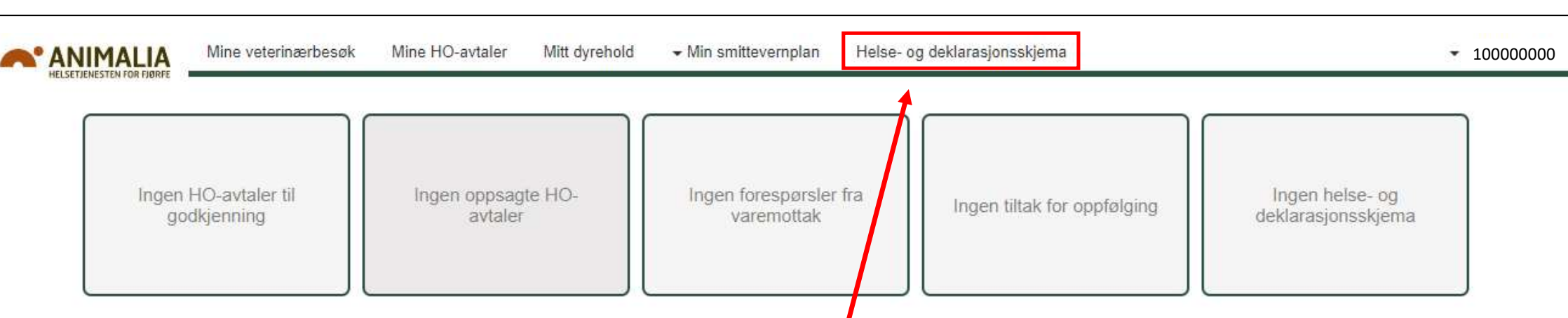

# Velkommen til HelseFjørfe

HelseFjørfe er Helsetjenesten for fjørfe sin webtjeneste for veterinærer i fjørfepraksis, oggpakkerier, slakterier og for deg som fjørfeprodusent. Her har du oversikt over og innsyn i alle opplysninger om deg og ditt dyrehold, dine helseovervåkingsavtaler og veterinærbesøk. Her godkjenner du helseovervåkingsavtaler og gir samtykke til eggpakkeri eller slakteri om å legges til deres leverandøroversikter.

Når du har logget deg på med ditt produsentnummer og passord, så finner du helse- og deklarasjonsskjemaet her

## Helse- og deklarasjonsskjema

|              |                                           | Søk:                                                                                                    |         |      |
|--------------|-------------------------------------------|----------------------------------------------------------------------------------------------------|---------|------|
| 11 Produsent | L† Flokk ID                               |                                                                                                    | -11     |      |
| Ingen treff  |                                           |                                                                                                    |         |      |
|              |                                           |                                                                                                    | Forrige | Ne   |
|              |                                           |                                                                                                    |         |      |
|              |                                           | Søk:                                                                                                    |         |      |
| 11 Oppaler   | ↓† Flokk ID                               |                                                                                                    | 11      |      |
|              | IL Produsent<br>Ingen treff<br>IL Oppaler | Produsent Ingen treff Ingen treff Ingen t | Søk:    | Søk: |

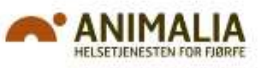

## Nytt helse- og deklarasjonsskjema

|                                                            | Her laster du opp aktuelt helse- og deklarasjonsskjema (helst i PDF filformat). Felt merket med * må fylles ut. Produsenter får<br>både SMS-varsel og dashbord-varsel i HelseFjørfe om sendte skjema. |
|------------------------------------------------------------|----------------------------------------------------------------------------------------------------|
| Helseerklæring*<br>Flokk-ID*<br>Antall produsentmottakere* | Velg fil Ingen fil valgt     1)       2)     Velg ~ 3)       Lagre og send                                                                                                    |

- 1) Her laster du opp aktuelt helse- og deklarasjonsskjema i det format du måtte ha, helst i form av PDF
- 2) Flokk-ID for oppalsflokken må oppgis for å knytte skjemaet til denne
- 3) Oppgi om det er én eller flere mottakere av livdyr fra denne flokken. Videre på neste plansje viser vi skjermbilde ved valg av én mottaker

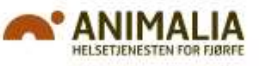

## Nytt helse- og deklarasjonsskjema

|                                            | Her laster du opp aktuelt helse- og deklarasjonsskjema (helst i PDF filformat). Felt merket med * må fylles ut. Produsenter får<br>både SMS-varsel og dashbord-varsel i HelseFjørfe om sendte skjema. |
|--------------------------------------------|----------------------------------------------------------------------------------------------------|
| Helseerklæring*                            | Velg fil Helse og dekla for flokk-ID.pdf                                                                                                    |
| Flokk-ID*                                  | 212701                                                                                                    |
| Antall produsentmottakere*                 | 1 ~                                                                                                    |
| Produsentmottaker 1*                       | Kari Trestakk                                                                                                    |
| Leveringsdato (dato for levering av dyta)* | 10.12.2022                                                                                                    |
|                                            | 章 Fiern                                                                                                    |
|                                            | Lagre og send                                                                                                    |

- Her er skjemaet lastet opp og flokk-ID lagt inn.
- Under «Produsentmottaker» søker du opp produsent du kan søke enten på navn eller produsentnummer.
- Oppgi også leveringsdato.
- Når du så lagrer, sendes skjemaet til mottaker i HelseFjørfe.

- 1000000

#### Helse- og deklarasjonsskjema

Kravet om helse- og deklarasjonsskjema i HelseFjørfe fra oppaler til produsent, gjelder foreløpig kun for konsumeggproduksjonen (f.o.m. 1.1.2023). Andre oppalere må gjerne bruke HelseFjørfe for samme formål, hvis ønskelig – men det er frivillig.

| Arkiv<br>∕is 10 ✓ rader |                           |            | Søk:                |
|-------------------------|---------------------------|------------|---------------------|
| everingsdato            | <b>∐</b> ≗ Produsent      | 1 Flokk ID |                     |
| 0.40.0000               | Kert Trestelle 4222222222 | 212701     | Rediger Vic Let and |

- Slik vil så arkivet se ut, etter innlegging og sending.
- Du kan når som helst redigere, vise eller laste ned aktuelt skjema.

#### Helse- og deklarasjonsskjema

Kravet om helse- og deklarasjonsskjema i HelseFjørfe fra oppaler til produsent, gjelder foreløpig kun for konsumeggproduksjonen (f.o.m. 1.1.2023). Andre oppalere må gjerne bruke HelseFjørfe for samme formål, hvis ønskelig – men det er frivillig.

| Mottatte skjema<br>Vis 10 → rader            |                        | Søk:                |  |  |
|----------------------------------------------|------------------------|---------------------|--|--|
| Leveringsdato                                | La Oppaler             | It Flokk ID It      |  |  |
| 10.12.2022                                   | Ola Oppaler 1000000000 | 212701 Vis Last ned |  |  |
| Viser 1 til <mark>1</mark> av totalt 1 rader |                        | Forrige 1 Neste     |  |  |

- Slik vil skjermbildet hos mottaker (eggprodusent ) se ut.
- Både varemottaker, som produsenten har leveringsavtale til, og helseovervåkingsveterinær vil kunne ha innsyn i helse- og deklarasjonsskjemaene
- Hvis det ved helseovervåkingsbesøk mangler skjema for den aktuelle flokken, så vil avvik av veterinær noteres i helseovervåkingsjournalen. Da skal du som oppaler automatisk få SMS-varsel om manglende skjema, så du kan laste opp denne.